## Vypnutie zaspávania USB pre CHDU

## 1. Otvorte ovládací panel – hardvér a zvuk

| Úp | rava nastavenia počítača                                                                                                    | Zobraziť podľa: Kategória 🔻       |  |  |
|----|----------------------------------------------------------------------------------------------------|-----------------------------------|--|--|
|    | <ul> <li>Systém a zabezpečenie<br/>Skontrolovať stav počítača<br/>Uložiť záložné kópie súborov pomocou histórie<br/>súborov<br/>Zálohovanie a obnovenie (Windows 7)</li> <li>Sieť a internet<br/>Zobraziť stav siete a sieťové úlohy</li> <li>Hardvér a zvuk<br/>Zobraziť zanadenia a tlačiarne<br/>Pridať zariadenie</li> <li>Programy<br/>Odinštalovať program</li> </ul> | New SeriesPoužívateľské kontá<br> |  |  |

## 2. Zvoľte sekciu "možnosti napájania"

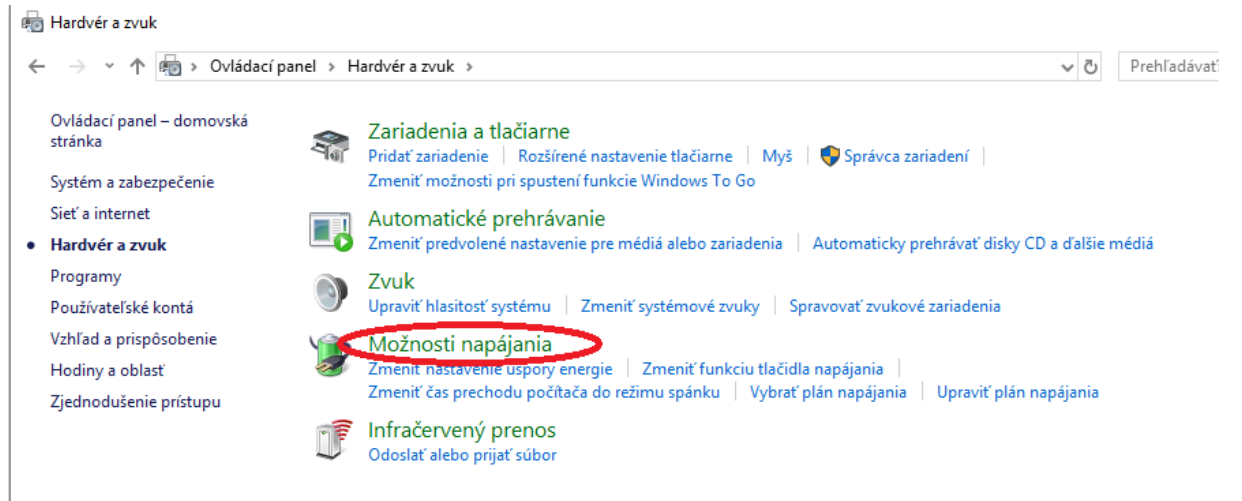

3. Pre aktuálne použitý plán zvoľte na pravej strane pri tomto pláne tlačidlo "Zmeniť nastavenia plánu"

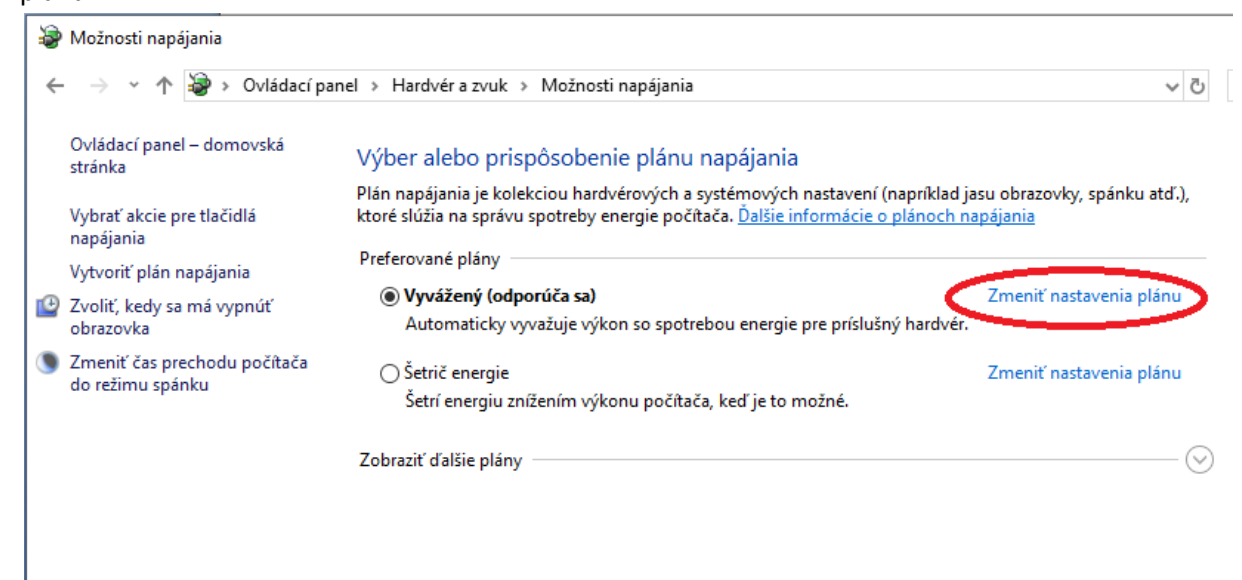

- 4. Zmeniť rozšírené nastavenia napájania
- 5. Vsekcii "Odpojenie pevného disku" zvoľte 0 minút
- 6. V sekcii "Nastavenie selektívneho vypnutia USB nastavte možnost "Zakázané"

| 🗃 Možnosti napájania                                                                                                    | ?                    | ×         |
|----------------------------------------------------------------------------------------------------|----------------------|-----------|
| Rozšírené nastavenie                                                                                                    |                      |           |
| Vyberte plán napájania, ktorý chcete prispôsob<br>zvoľte nastavenia, ktoré zodpovedajú vašim po<br>na správu napájania v tomto počítači.                                                                                                    | iť, a pot<br>žiadavk | iom<br>ám |
| Vyvážený [aktívne]                                                                                                    |                      |           |
| <ul> <li>Pevný disk</li> <li>Odpojenie povo fheodialov</li> <li>Nastavenie (min.):</li> <li>Internet Exprorei</li> <li>Nastavenie pozadia pracovnej plochy</li> <li>Nastavenia adaptéra bezdrôtového pripojenia</li> <li>Uspať</li> <li>Nastavenie USB</li> <li>Nastavenie selektívneho vypnutia USB</li> <li>Nastavenie: Zakázané</li> <li>Tlažidlá nanázana s vna</li> <li>Obnoviť predvolené nastavenia</li> </ul> | a plánu              | ~         |
| OK Zrušiť                                                                                                    | Po                   | užiť      |

7. Okno potvrdte tlačidlom OK.

Teraz otvorte správcu zariadení.

8. V sekcii Porty (COM a LPT) nájdite zariadenie (napr. CHDÚ) a po stlačení pravého tlačidla vyberte z ponuky možnosť "Vlastnosti". V novom okne otvorte záložku "Správa napájania" a vypnite možnosť "Povoliť počítaču ušetriť energiu vypnutím tohto zariadenia".

| ilicon Labs CP210x USE | to UART Bridge (CON        | 135) – vlastnosti | ×   |
|------------------------|----------------------------|-------------------|-----|
| Všeobecné              | Port - nastavenie          | Ovlád             | ač  |
| Podrobnosti            | Udalosti                   | oprava napajar    | lia |
| Silicon Labs C         | P210x USB to UART Bri      | dge (COM35)       |     |
| 🗌 Povoliť počítaču uše | triť energiu vypnut ím toh | ito zariadenia    |     |
| Povolit' prebudenie p  | očitača týmto zariaden i   | n                 |     |
|                        |                            |                   |     |
|                        |                            |                   |     |
|                        |                            |                   |     |
|                        |                            |                   |     |
|                        |                            |                   |     |
|                        |                            |                   |     |
|                        |                            |                   |     |

9. Ďalej na záložke "Port-nastavenie" nastavte komunikačnú rýchlosť portu na 38400 (Bity za sekundu) a potom kliknite na tlačidlo "Spresniť.."

| Silicon Labs CP210x USE  | 3 to UART Bridge (            | COM35) – v           | lastnosti                   | × |
|--------------------------|-------------------------------|----------------------|-----------------------------|---|
| Podrobnosti<br>Všeobecné | Udalosti<br>Port - nastavenie |                      | Správa napájania<br>Ovládač |   |
|                          | Bity za sekundu:              | 38 <mark>4</mark> 00 | ~                           | > |
|                          | Údajové bity:                 | 8                    | ~                           |   |
|                          | Parita:                       | Žiadna               | ~                           |   |
|                          | Stop-bity:                    | 1                    | ~                           |   |
|                          | Riadenie toku:                | Žiadne               | ~                           |   |
|                          | Spre                          | snit'                | Obnoviť predvolené          |   |

10. Vypnite nastavenie "Použiť medzipamäť FIFO...." a okno zavrite tlačidlom OK

| Použiť m                  | edzipamate FI                     | FO (požaduj  | je sa rozhranie U                     | ARI kompatibi   | ilnė s obvo | dom 16550)       | OK      |
|---------------------------|-----------------------------------|--------------|---------------------------------------|-----------------|-------------|------------------|---------|
| Ak chcet<br>Ak chcet      | e vyriešiť prob<br>e zvýšiť výkon | lémy s pripo | jen ím, nastavte i<br>vyššie hodnoty. | nižšie hodnoty. |             |                  | Zruši   |
| Medzipamäť<br>pre príjem: | Nízka (1)                         | 1            | , <b>,</b> .                          |                 |             | Vysoká (14) (14) | Predvol |
| Medzipamäť<br>pre prenos: | Nízka (1)                         |              |                                       |                 | 1           | Vysoká (16) (16) |         |

11. Úprava config súbora Taxisdrv.config, potrebné skontrolovať nastavenie podľa obrázka.

```
TaxisDrv - Poznámkový blok
Súbor Úpravy Formát Zobraziť Pomocník
<?xml version="1.0" encoding="utf-8"?>
<EKasaDriver>
  <Chdu>
    <Inicialization>
      <Port>
        <PortDescription>Silicon Labs CP210x USB to UART Bridge</PortDescription>
        <PortName>Default</PortName>
        <BandRate>38400</BandRate>
        <StopBits>One</StopBits>
        <Parity>None</Parity>
        <DataBits>8</DataBits>
        <ReadTimeout>5000</ReadTimeout>
        <WriteTimeout>-1</WriteTimeout>
      </Port>
      <Printer>
        <BaudRate>38400</BaudRate>
        <CheckReady>1</CheckReady>
      </Printer>
      <EBox>
        <BlockSize>500</BlockSize>
      </EBox>
    </Inicialization>
  </Chdu>
</EKasaDriver>
```

## Po zmenách na porte je potrebný reštart počítača.